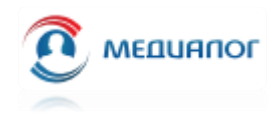

## Регистрация нового пользователя в Учебном центре ПМТ study.medialog.ru

1) Откройте в Вашем браузере страницу Учебного центра ПМТ: <u>https://study.medialog.ru/</u>

2) Если у Вас еще нет учетной записи в Учебном центре ПМТ, перейдите по ссылке «Вход» на главной странице сайта:

| Учебный сайт Русский | (ru) 👻                   | Вы используете гостевой доступ (Вход) |
|----------------------|--------------------------|---------------------------------------|
| 希 В начало           | Учебный центр ПМТ        |                                       |
| 🋗 Календарь          |                          |                                       |
|                      | Объявления сайта         | Подписаться на форум                  |
|                      | (Нет тем для обсуждения) |                                       |

3) На новой странице нажмите кнопку «Создать учетную запись»:

| Учебный центр ПМТ                                                                                                    |                                                                                                    |  |  |  |
|----------------------------------------------------------------------------------------------------|----------------------------------------------------------------------------------------------------|--|--|--|
| Логин<br>Пароль<br>Вапомнить логин                                                                                                    | Забыли логин или пароль?<br>В Вашем браузере должен быть разрешен прием cookies 🍞<br>Некоторые курсы, возможно, открыты для гостей<br>Зайти гостем |  |  |  |
| Вход                                                                                                    |                                                                                                    |  |  |  |
| Вы в первый раз на нашем сайте?<br>для полноценного доступа к этому сайту Вам необходимо сначала создать уче<br>Создать учетную запись | етную запись.                                                                                                    |  |  |  |

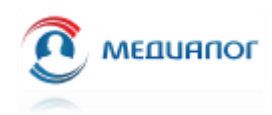

## 4) В открывшейся форме регистрации нового пользователя заполните необходимые поля и нажмите кнопку «Создать мой новый аккаунт»

| Учебный центр ПМ                        | Г                                                                                                    |  |  |  |  |
|-----------------------------------------|----------------------------------------------------------------------------------------------------|--|--|--|--|
| Новая учетная запись                    |                                                                                                    |  |  |  |  |
|                                         | ▼ Свернуть всё                                                                                                    |  |  |  |  |
| <ul> <li>Выберите имя пользо</li> </ul> | вателя и пароль                                                                                                    |  |  |  |  |
| Логин 🌒                                 | my_login                                                                                                    |  |  |  |  |
|                                         | Пароль должен содержать символов - не менее 8, цифр - не менее 1, строчных букв - не менее 1, прописных<br>букв - не менее 1, не менее 1 символов, не являющихся буквами и цифрами, например таких как *, - или #. |  |  |  |  |
| Пароль 🛛                                |                                                                                                    |  |  |  |  |
| • Заполните информацию о себе           |                                                                                                    |  |  |  |  |
| Адрес электронной почты 🛛 🛛             | my_account@mail.ru                                                                                                    |  |  |  |  |
| Адрес электронной почты (еще 🛛<br>раз)  | my_account@mail.ru                                                                                                    |  |  |  |  |
| Имя                                     | Имя                                                                                                    |  |  |  |  |
| Фамилия 🕚                               | Фамилия                                                                                                    |  |  |  |  |
| Город                                   | Санкт-Петербург                                                                                                    |  |  |  |  |
| Страна                                  | Россия ¢                                                                                                    |  |  |  |  |
|                                         | Создать мой новый аккаунт Отмена                                                                                                    |  |  |  |  |
| Обязательные для заполнения поля в      | этой форме помечены 🕕 .                                                                                                    |  |  |  |  |

5) После создания аккаунта на указанный адрес электронной почты придет письмо со ссылкой подтверждения, по которой нужно перейти для завершения регистрации:

| Учебн | Учебный центр ПМТ: подтверждение учетной записи                                                                                                    |   |  |  |
|-------|----------------------------------------------------------------------------------------------------|---|--|--|
| АП    | Администратор Пользователь (отправлено через study.medialog.ru) 🔒 study@medialog.ru Сегодня Ван: 🔟 ^                                                                                                    | в |  |  |
|       |                                                                                                    |   |  |  |
|       | Здравствуйте, Test Test.                                                                                                    |   |  |  |
|       | На сайте «Учебный центр ПМТ» был запрос на создание учетной записи с указанием Вашего адреса электронной почты.                                                                                                    |   |  |  |
|       | Для подтверждения новой учетной записи пройдите по следующему адресу:                                                                                                    |   |  |  |
|       | https://study.medialog.ru/login/confirm.php?data=mE6qf6d06zfKmeY/k2xi                                                                                                    |   |  |  |
|       | В большинстве почтовых программ этот адрес должен выглядеть как синяя ссылка, на которую достаточно нажать. Если это не так, просто скопируйте этот адрес и вставьте его в строку адреса в верхней части окна Вашего браузера. | ; |  |  |
|       | С уважением, администратор сайта,                                                                                                    |   |  |  |
|       | Администратор Пользователь                                                                                                    |   |  |  |

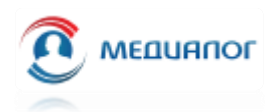

6) После успешной регистрации можно войти в Учебный центр ПМТ используя указанный логин и пароль.

На левой панели навигации перейдите в пункт «Домашняя страница», где можно увидеть два списка:

- Мои курсы список курсов, на которые вы записаны (обычно это не общедоступные курсы);
- Доступные курсы список общедоступных курсов, на которые запись не требуется, обычно такие курсы имеют пиктограмму открытого замка.

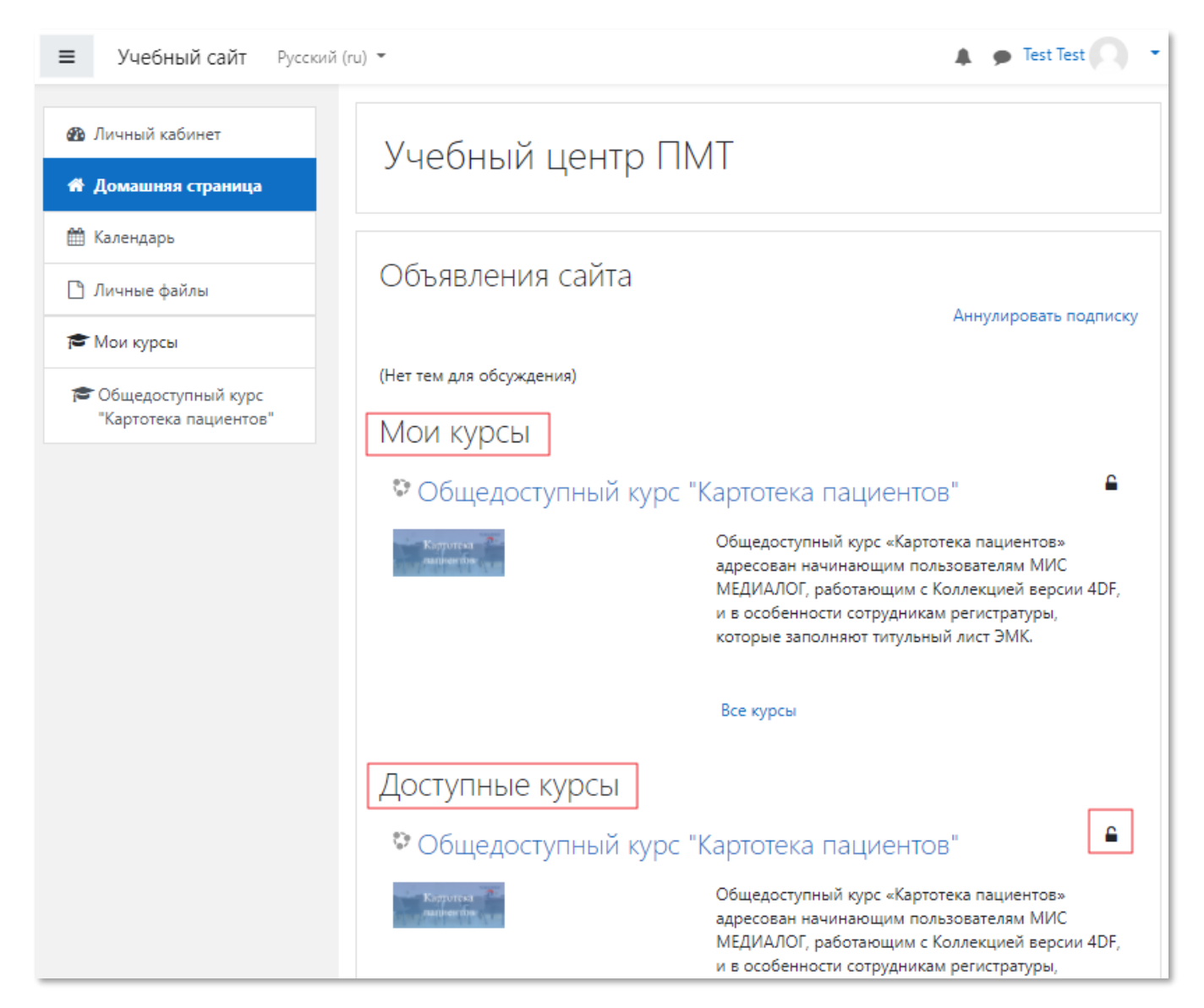